Manual de Usuario Sistema de Árbol Genealógico -MIFAMILIA

# Contenido

| 1.   | Objetivo                | . 3 |
|------|-------------------------|-----|
| 2.   | Acceso                  | . 3 |
| 3.   | Módulos y sus funciones | . 3 |
| 3.1. | Vista Pública           | . 4 |
| 3.2. | Resumen                 | . 4 |
| 3.3. | Lista de Personas       | . 6 |
| 4.   | Usuarios                | . 7 |
| 5.   | Soporte y mejoras       | . 8 |

### 1. Objetivo

Mostrar los módulos, funciones y brindar las instrucciones del Sistema MIFAMILIA necesarias para que el usuario pueda utilizarlo sin problemas, MIFAMILIA está desarrollado con tecnología RESPONSIVA adaptable a la pantalla de cualquier dispositivo móvil (smartphone, Tablet) y PC.

Es necesario mencionar que la administración del sistema se realiza mejor desde una computadora, aunque también es posible desde el dispositivo móvil.

#### 2. Acceso

El acceso al sistema se realiza ingresando al link https//mifamilia.sergestec.com, le aparece el cuadro para ingresar las credenciales del sistema, primero debe registrarse con un correo electrónico, una contraseña, su nombre y apellido. Si desea probar puede utilizar las credenciales DEMO Usuario:<u>demo@gmail.com</u> y Contraseña:123456.

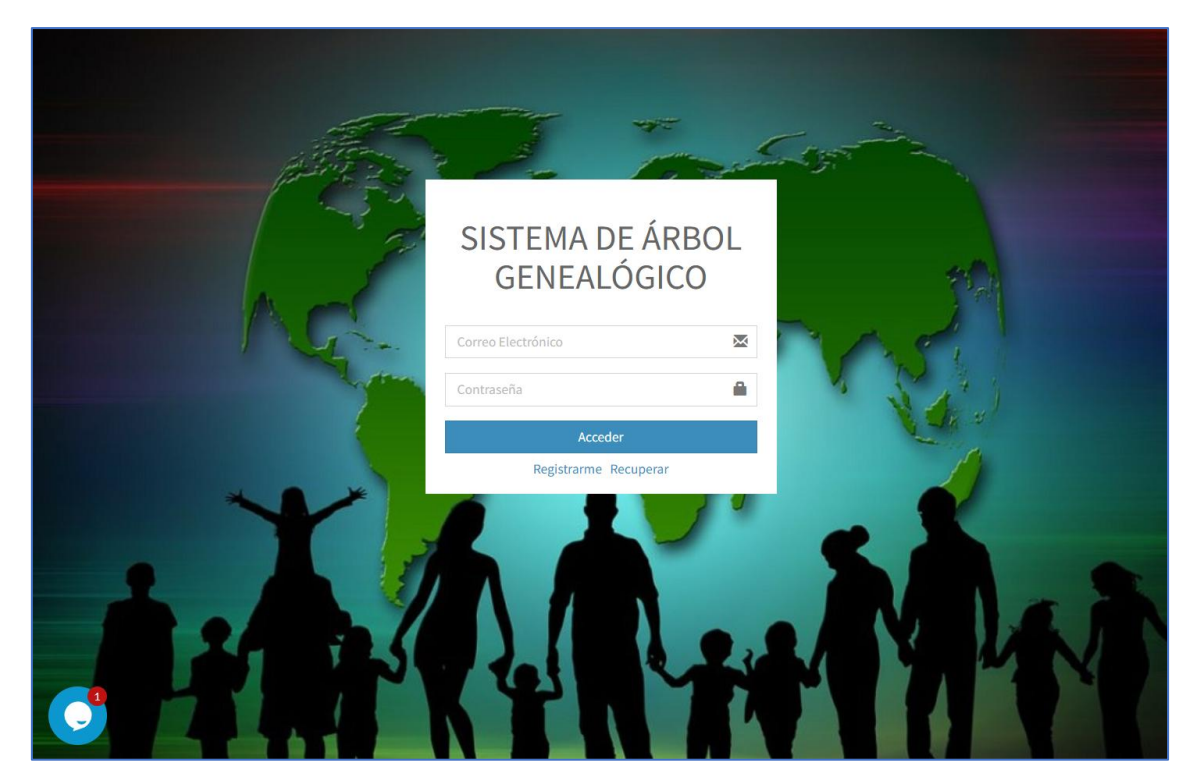

### 3. Módulos y sus funciones

Los módulos se encuentran ubicados al lado izquierdo y son los siguientes:

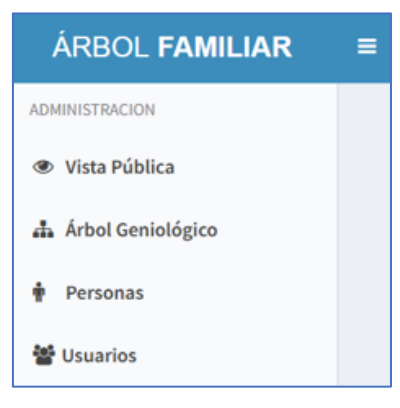

## 3.1. Vista Pública

Al hacer clic se abre una nueva ventana para compartirla con amigos y familiares, esta vista no es editable.

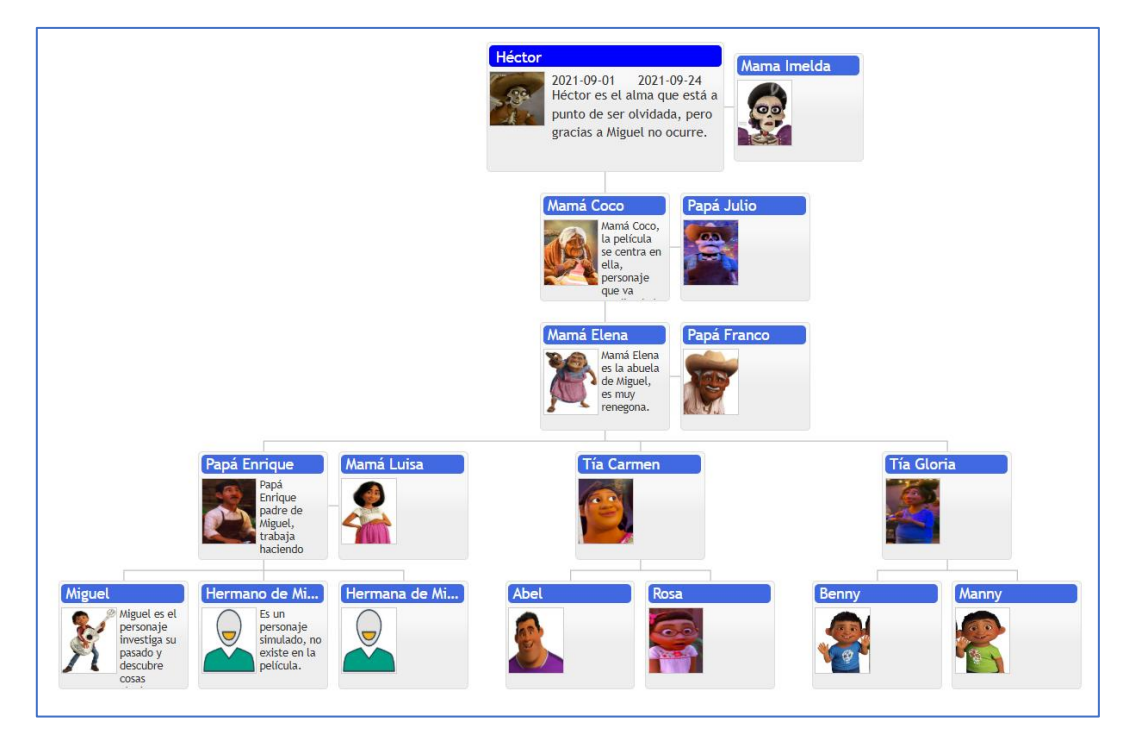

### 3.2. Resumen

Aquí se muestra el diagrama de dependencias de las personas integrantes del árbol, verá ciertos datos relevantes como la foto, nombre, fecha de nacimiento y la descripción.

Cada integrante tiene 2 botones en la parte inferior, uno para agregar y el otro para editar, dentro de la opción editar puede eliminarlo también.

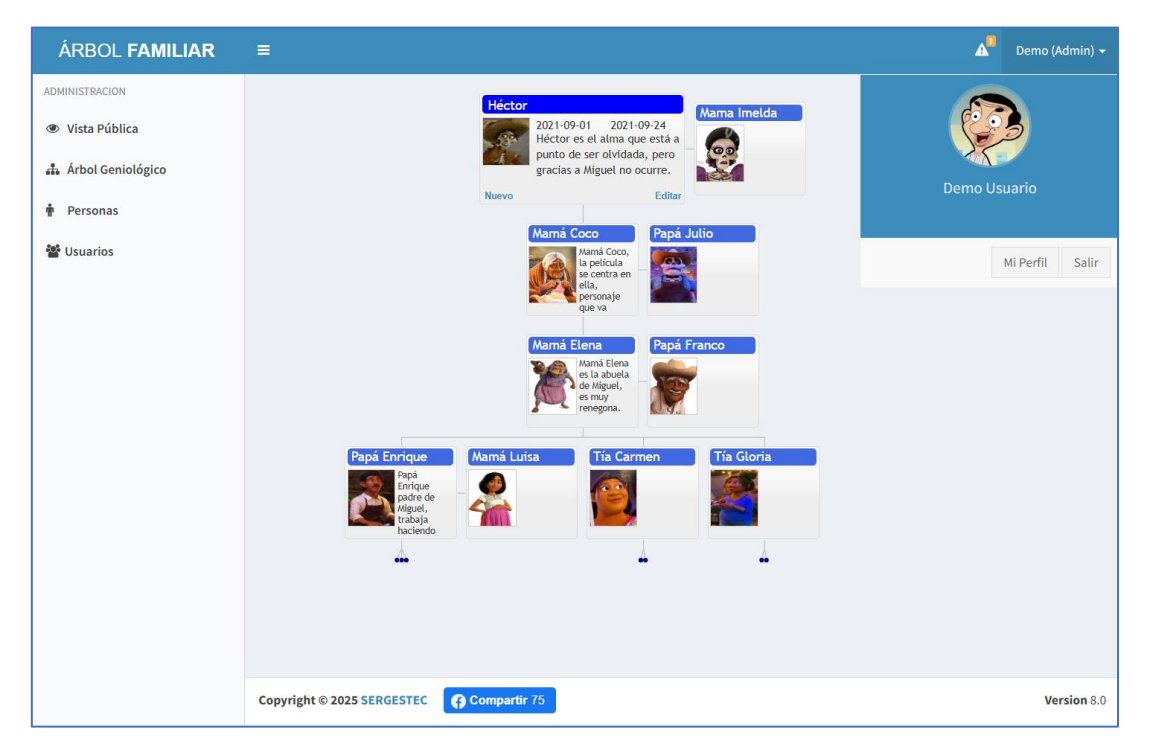

Vemos aquí que al hacer clic en un equipo (Rectángulo) nos presenta los botones NUEVO y EDITAR.

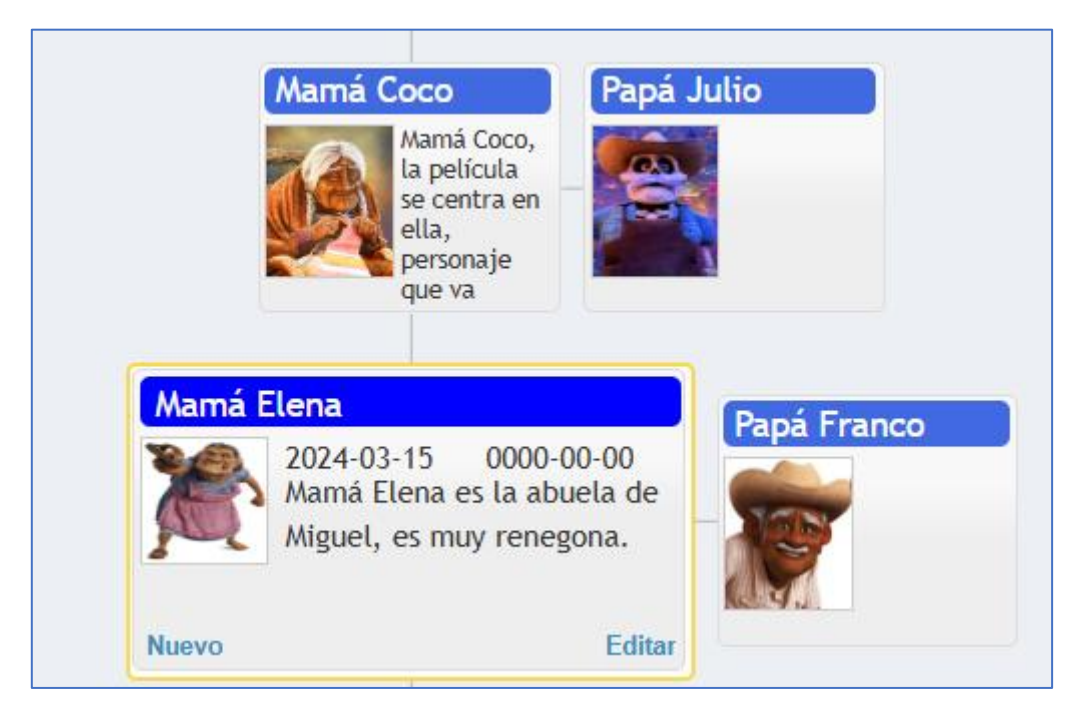

Al hacer clic en el botón NUEVO podrá ingresar la información del nuevo integrante.

|                         | Complete la Información                             |
|-------------------------|-----------------------------------------------------|
| Relación*               | SELECCIONAR 🗸                                       |
| Foto<br>(50x50px)       |                                                     |
|                         | Elegir archivo No se ha seleccionado ningún archivo |
| Nombre<br>Completo*     | Nombre completo                                     |
| Nacimiento*             | dd/mm/aaaa 🖽                                        |
| Fallecimiento           | dd/mm/aaaa 🖽                                        |
| Teléfono                | Número de teléfono                                  |
| Correo<br>Electrónico   | Correo electrónico                                  |
| Detalles<br>Adicionales | Detales adicionales de la persona                   |
|                         | ← Regresar ✓ Agregar                                |

|                         | Modificar la Información                                                                |
|-------------------------|-----------------------------------------------------------------------------------------|
| Ascendendente           | SELECCIONAR 🗸                                                                           |
| Foto<br>(50x50px)       |                                                                                         |
|                         | Elegir archivo No se ha seleccionado ningún archivo                                     |
| Nombre<br>Completo*     | Héctor                                                                                  |
| Nacimiento*             | 01/09/2021                                                                              |
| Fallecimiento           | 24/09/2021                                                                              |
| Teléfono                | 0                                                                                       |
| Correo<br>Electrónico   | @                                                                                       |
| Detalles<br>Adicionales | Héctor es el alma que está a punto de ser olvidada, pero gracias a<br>Miguel no ocurre. |
|                         | ← Regresar CActualizar                                                                  |

### 3.3. Lista de Personas

En este módulo se visualiza el total de personas agregadas, en la última columna llamada ACCIÓN puede EDITAR a cada integrante.

| Son todos | ta de<br>los integrar | Personas<br>ntes de nuestro Árbol Genealógico, desde a | quí puede editar la información registrada | a al igual que desde la interfaz g                                                         | gráfica.   |                        |
|-----------|-----------------------|--------------------------------------------------------|--------------------------------------------|--------------------------------------------------------------------------------------------|------------|------------------------|
| Mostrar   | 10 🗸 re               | egistros                                               |                                            |                                                                                            | Buscar:    |                        |
| N° ↓≞     | Foto 1                | Nombre Completo (Padre/Esposo) 🄱                       | Nombre Completo (Hij@/Esposa) 🔱            | Información Relevante 斗                                                                    | Teléfono 🕼 | Correo Electrónico 🕼 🕨 |
| 1         | 8ª.                   | 1 Primera Generación                                   | Héctor                                     | Héctor es el alma que está a<br>punto de ser olvidada, pero<br>gracias a Miguel no ocurre. | 0          | @                      |
| 2         | S                     | Héctor                                                 | Mama Imelda                                |                                                                                            | 1          | r@yahoo.com            |
| 3         |                       | Héctor                                                 | Mamá Coco                                  | Mamá Coco, la película se<br>centra en ella, personaje<br>que va perdiendo la<br>memoria.  | 654455     |                        |
| 4         |                       | Mamá Coco                                              | Mamá Elena                                 | Mamá Elena es la abuela de<br>Miguel, es muy renegona.                                     |            |                        |
| 5         |                       | Mamá Coco                                              | Papá Julio                                 |                                                                                            |            |                        |

Vista al hacer clic en el botón EDITAR.

| Regresar                                    |                                                                  |                               |                                                                       |                                  |       |
|---------------------------------------------|------------------------------------------------------------------|-------------------------------|-----------------------------------------------------------------------|----------------------------------|-------|
| Foto JPG(400x400px)                         |                                                                  |                               | *                                                                     |                                  |       |
|                                             | Elegir archivo                                                   | o se ha selec                 | cionado ningún arch                                                   | ivo                              |       |
| Nombre Completo*                            | Elegir archivo No<br>Héctor                                      | o se ha selec                 | cionado ningún arch                                                   | ivo                              |       |
| Nombre Completo*<br>Descripcion             | Elegir archivo No<br>Héctor<br>Héctor es el alma<br>ocurre.      | o se ha selec<br>que está a p | cionado ningún arch<br>unto de ser olvidada,                          | ivo<br>pero gracias a Migue      | el no |
| Nombre Completo*<br>Descripcion<br>Teléfono | Elegir archivo No<br>Héctor<br>Héctor es el alma<br>ocurre.<br>0 | o se ha selec                 | cionado ningún arch<br>unto de ser olvidada,<br>Correo<br>Electrónico | ivo<br>pero gracias a Migue<br>@ | 2l no |

#### 4. Usuarios

Muestra la lista de usuarios que acceden al sistema, desactivarlos, editarlos o eliminarlos. También tiene la posibilidad de agregar nuevo, para eso haga clic en el botón NUEVO USUARIO y complete los campos requeridos.

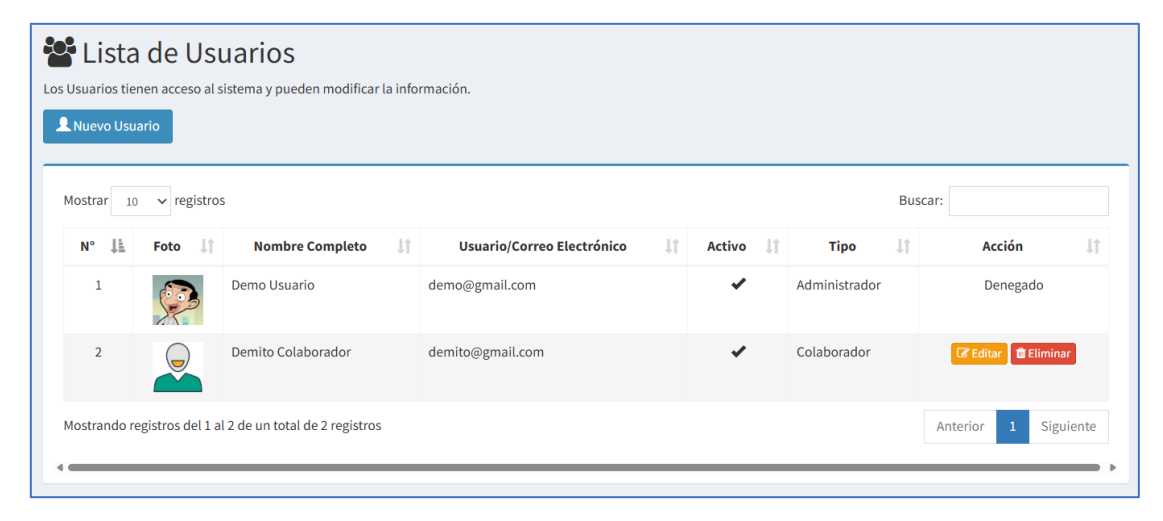

### 5. Soporte y mejoras

Todos nuestros sistemas están en constante mejora y aplicamos cambios continuamente de acuerdo a las solicitudes de los usuarios.

Para solicitar ayuda, reportar errores o registrar sugerencias lo puede hacer en nuestro sistema de tickets <u>http://soporte.sergestec.com</u>